# Gene Set Analysis – Methods and Tools Exercise 2.1

Antonio Mora

Lv Xuanyi

(Xie Chengshu)

December, 2019

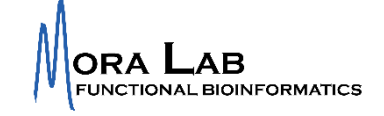

# Exercise 1. Using DAVID

DAVID is the acronym for "The Database for Annotation, Visualization and Integrated Discovery". You can find it at: <u>https://david.ncifcrf.gov/home.jsp</u>

The picture below is its main page, which contains some general information about this platform. DAVID provides four main tools (details on the website):

- 1. Functional Annotation
- 2. Gene Functional Classification
- 3. Gene ID Conversion
- 4. Gene Name Batch Viewer

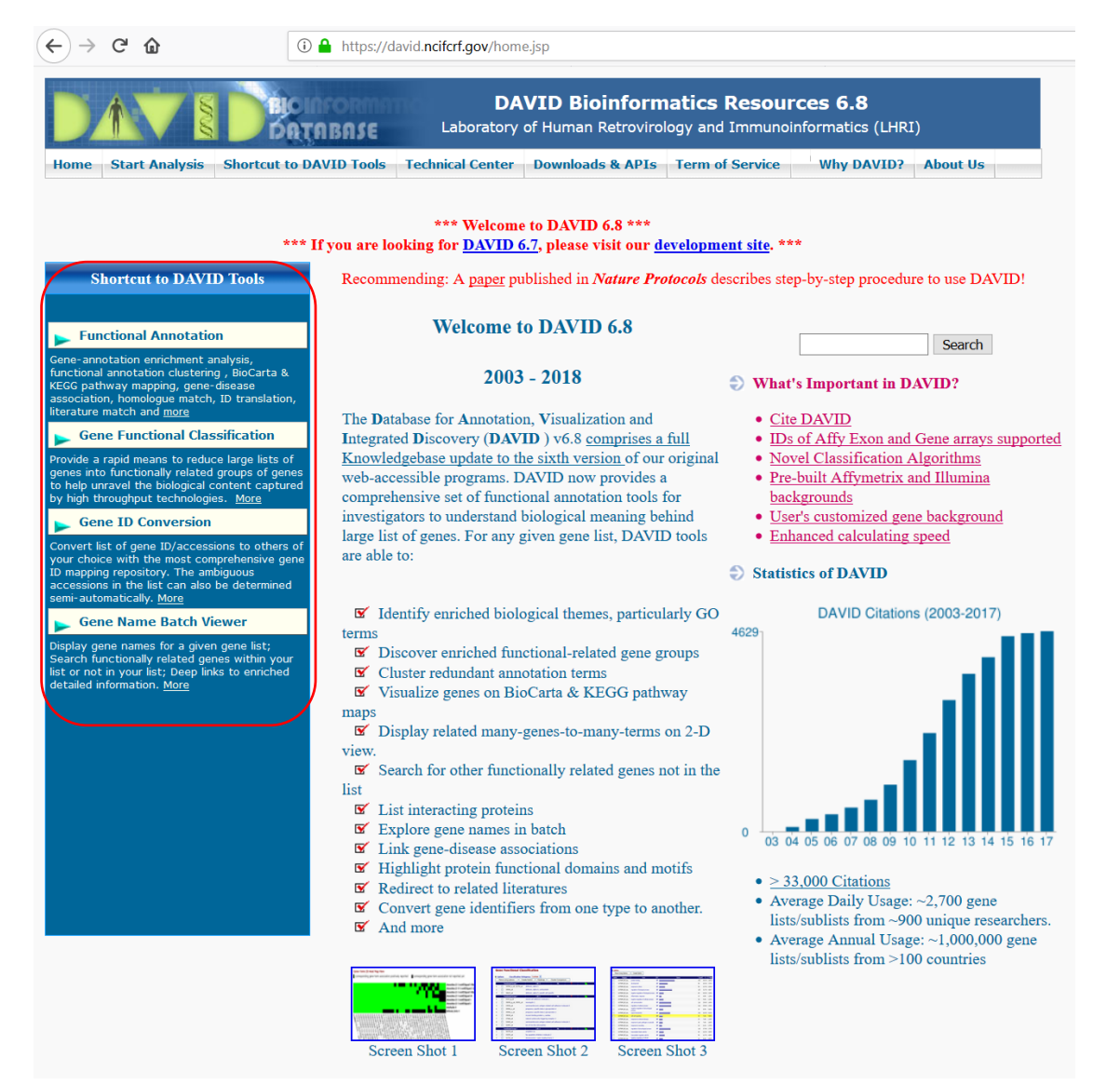

#### 1. Upload datasets

#### Click on the "Start Analysis" button.

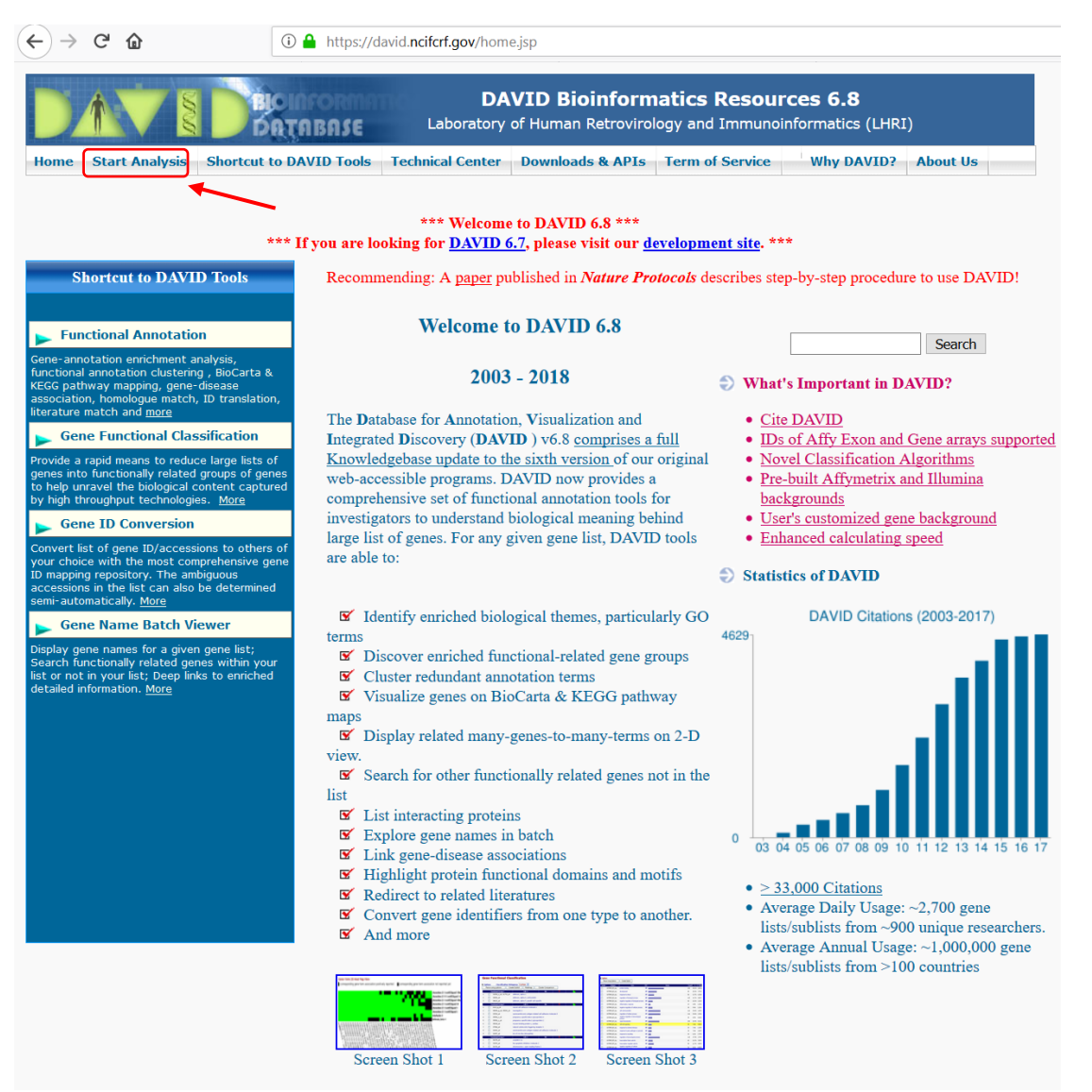

On the left panel of the page, there will be 3 steps:

1. Paste the gene list or choose a gene list file to upload. There are two ways to upload your gene list. One is to load a gene list from a file, another is to paste a gene list to the text box. Here we can upload the "affy\_id.txt" file. Regarding the limitations of gene lists, please see DAVID FAQs. (https://david.ncifcrf.gov/content.jsp?file=FAQs.html).

2. Select the ID format, according to the format of the gene list. Here we use "affymetrix ID".

3. The list type may be a gene list or using a list as background. We choose the "gene list".

At last, click on the "Submit List" button.

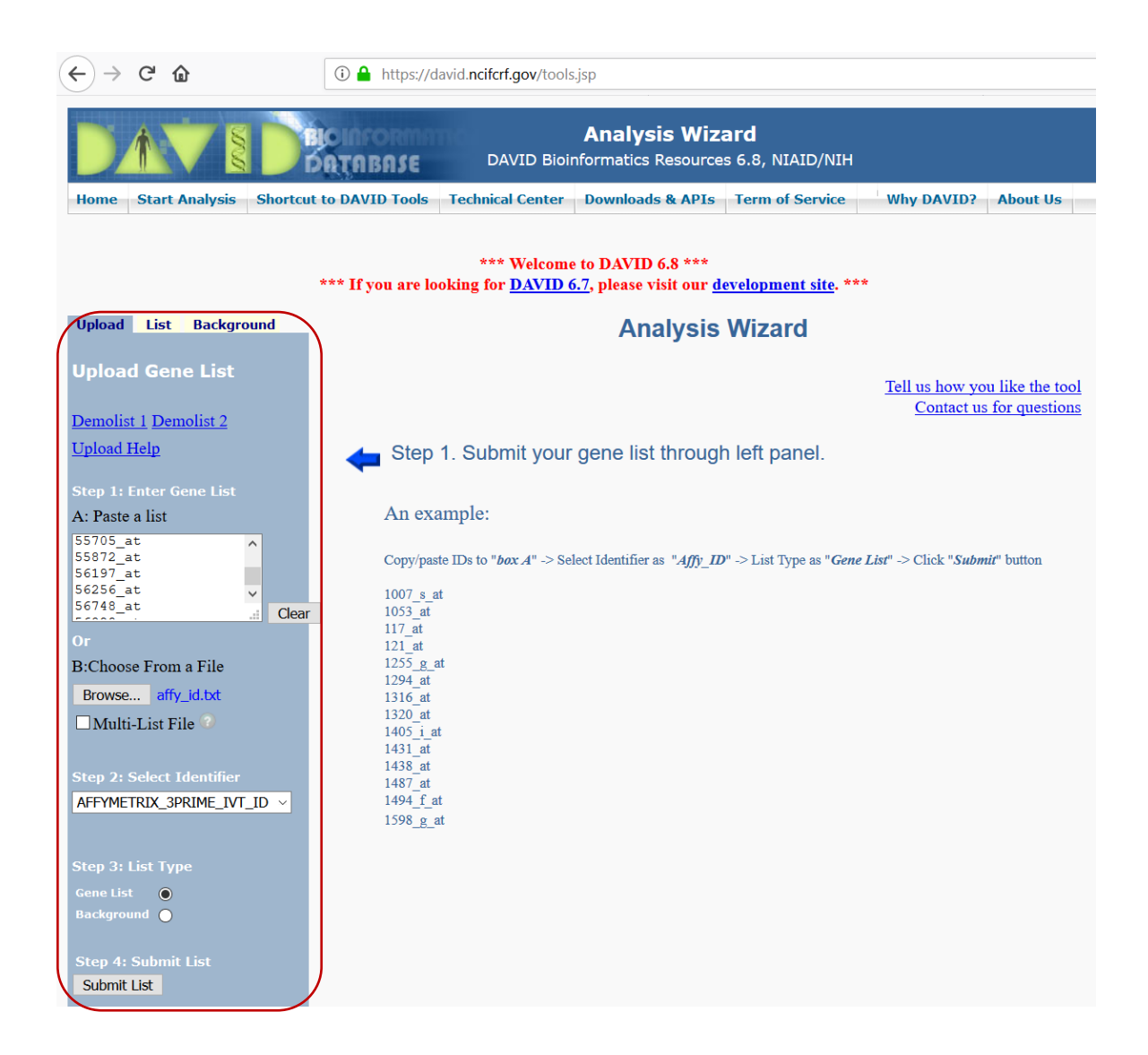

### 2. Use DAVID tools

After task submission, the left panel shows the summary of the submitted gene list. The different available tools can be found under "Step 2".

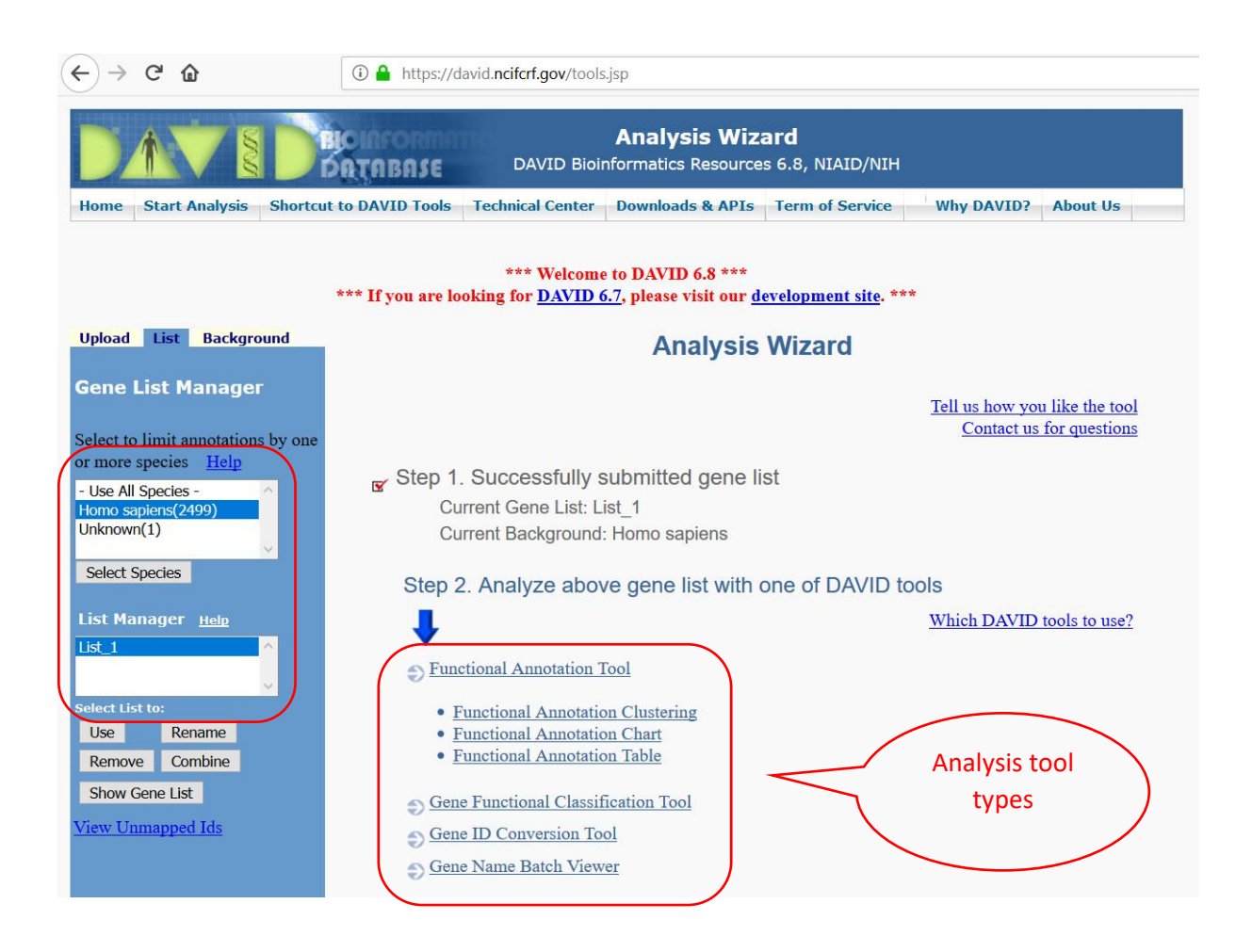

#### **Tool 1. ID conversion**

We can click on the "Gene ID Conversion Tool", go to the new page, and select a new ID format (Entrez\_Gene\_ID). In the left panel we find that there are 2499 genes from our uploaded gene list that can be found in the DAVID database, and 1 that cannot be found. Click on the "Submit to conversion tool" button.

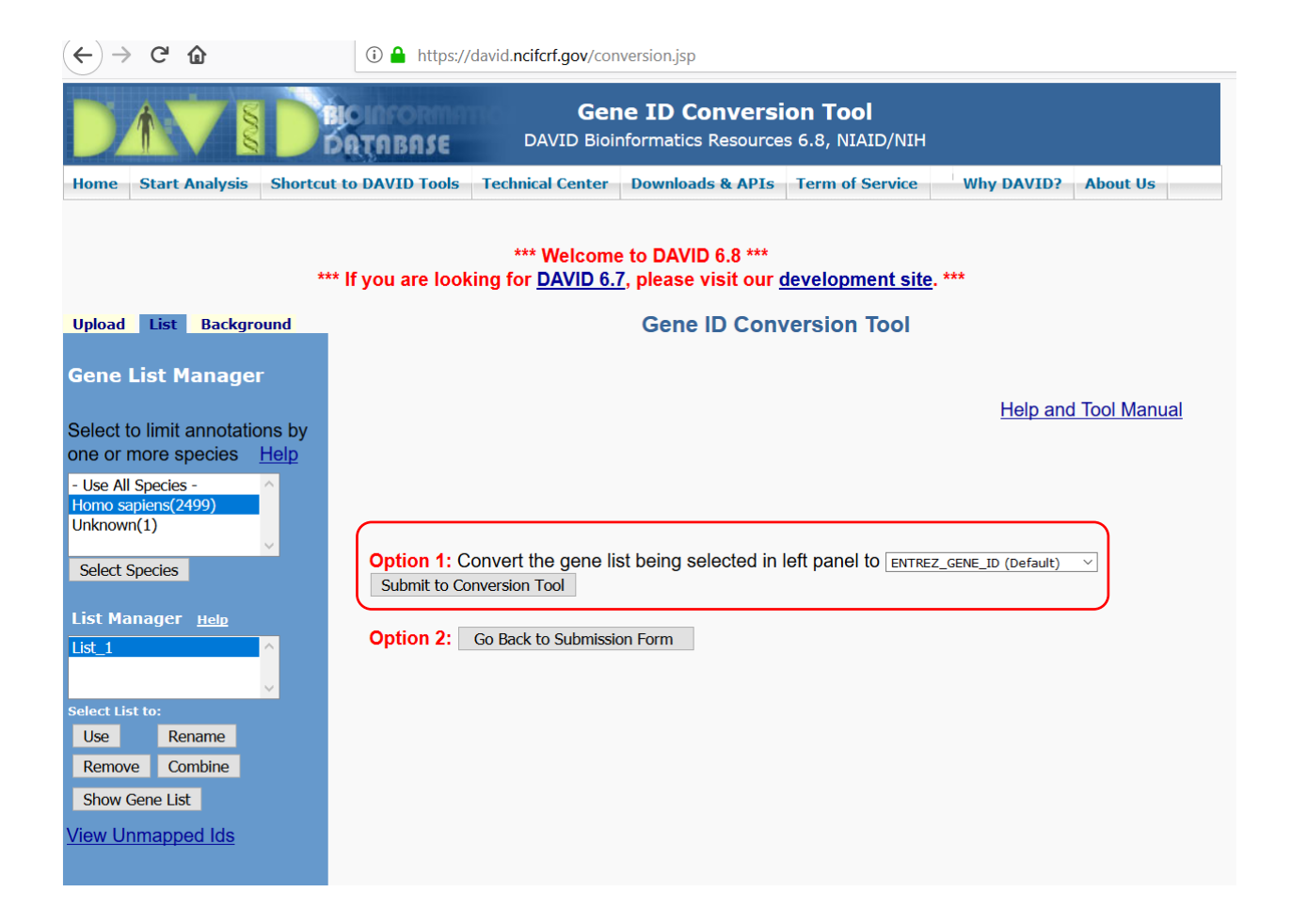

On the left side of the ID conversion result page, there is a summary table of the gene list conversion. In the table, there are 2499 affymetrix IDs converted into Entrez Gene IDs in DAVID database. On the right top corner, a "download file" option allows to download the whole conversion file.

| $\leftrightarrow$ > :  | → X û<br>(i) A https://david.ncifcrf.gov/conversion2.jsp |                       |               |                           |                                 |                                                                                                    |   |  |  |
|------------------------|----------------------------------------------------------|-----------------------|---------------|---------------------------|---------------------------------|----------------------------------------------------------------------------------------------------|---|--|--|
|                        |                                                          | ратира<br>Встива      | RMATIC<br>ISE | Labora                    | DAVID                           | <b>Bioinformatics Resources 6.8</b><br>uman Retrovirology and Immunoinformatics (LHRI)                                                                                                    |   |  |  |
| 90%                    |                                                          |                       |               |                           |                                 |                                                                                                    |   |  |  |
| _                      |                                                          | *** If you            | are lookin    | *** We<br>g for <u>DA</u> | elcome to<br><u>VID 6.7</u> , p | DAVID 6.8 ***<br>Delease visit our <u>development site</u> . *** Save results                                                                                                    | ) |  |  |
| Gene A                 | ccession (                                               | Conversion            | Tool          |                           |                                 | Help                                                                                                    |   |  |  |
| Gene                   | Accession Conver                                         | sion Statistics       | (Inp          | out gen                   | ies                             | Source State State |   |  |  |
| Conversion             | Summary                                                  |                       | Subn          | nit Converte              | ed List to D/                   | AVID as a Gene List Submit Converted List to DAVID as a Background                                                                                                    |   |  |  |
| ID Count               | In DAVID DB                                              | Conversion            | From          | То                        | Species                         | David Gene Name                                                                                                    |   |  |  |
| <u>2499</u>            | Yes                                                      | Successful            | 201002 at     | 7304                      | Homo                            | ubiquinel outechrome a reductore care pretein I/UOCPC1)                                                                                                    |   |  |  |
| 0                      | Yes                                                      | None                  | 201903_at     | /384                      | sapiens                         |                                                                                                    |   |  |  |
| 0                      | Ambiguous                                                | None                  | 203765_at     | 25801                     | Homo<br>sapiens                 | grancalcin(GCA)                                                                                                    |   |  |  |
| o<br>Total Unique      | User IDs: 2499                                           | Pending               | 201193_at     | <sup>341</sup> Entr       |                                 | isocitrate dehydrogenase (NADP(+)) 1, cytosolic(IDH1)                                                                                                    |   |  |  |
| Summary of<br>ID Count | Ambiguous Gene<br>Possible Sourc                         | IDs<br>ce Convert All | 203254_s_at   | 7894                      | Homo                            | 1-m 1(TLN1)                                                                                                    |   |  |  |
| All Possible           | Sources For Ambig                                        | juous IDs             | 202614_at     | 10463                     | Homo<br>sapiens                 | solute carrier family 30 member 9(SLC30A9)                                                                                                    |   |  |  |
| Ambiguo                | ous ID Possi                                             | blity Convert         | 202602_s_at   | 27336                     | Homo<br>sapiens                 | HIV-1 Tat specific factor 1(HTATSF1)                                                                                                    |   |  |  |
|                        |                                                          |                       | 201196_s_at   | 262                       | Homo<br>sapiens                 | adenosylmethionine decarboxylase 1(AMD1)                                                                                                    |   |  |  |
|                        |                                                          |                       | 201746_at     | 7157                      | Homo<br>sapiens                 | tumor protein p53(TP53)                                                                                                    |   |  |  |
|                        |                                                          |                       | 201141_at     | 10457                     | Homo<br>sapiens                 | glycoprotein nmb(GPNMB)                                                                                                    |   |  |  |
|                        |                                                          |                       | 202215_s_at   | 4802                      | Homo<br>sapiens                 | nuclear transcription factor Y subunit gamma(NFYC)                                                                                                    |   |  |  |

### Tool 2. Gene Name Batch Viewer

This tool converts gene list IDs into gene names directly. Click the "Gene Name Batch Viewer" under the list of "Shortcut to DAVID tools".

| $\leftarrow \rightarrow $ C    | (i) A https://david.ncif   | crf.aov/list.isp                                                                       |               |                 |
|--------------------------------|----------------------------|----------------------------------------------------------------------------------------|---------------|-----------------|
|                                |                            | Cone Name Batch Viewer                                                                 |               |                 |
|                                | DATABASE D                 | AVID Bioinformatics Resources 6.8, NIAID/NIH                                           |               |                 |
| Home Start Analysis Shorte     | ut to DAVID Tools Technic  | al Center Downloads & APIs Term of Service Why DAVID? About                            | ıt Us         |                 |
|                                | ***                        | Welcome to DAVID 6.9.***                                                               |               |                 |
|                                | *** If you are looking for | DAVID 6.7, please visit our <u>development site</u> . ***                              |               |                 |
| Upload List Background         | Gene List Rep              | ort                                                                                    | (             | Save results    |
|                                |                            |                                                                                        |               | Help and Manual |
| Gene List Manager              | Current Gene List: I       | List_1                                                                                 |               | $\frown$        |
| Select to limit annotations by | 2490 DAVID IDs             | Gene name                                                                              |               | $\sim$          |
| one or more species Help       | Input genes                |                                                                                        |               | Download File   |
| Use All Species -              | AFFYMETRIX_3PRIME_IV       | T ID Gene Naive                                                                        | Related Genes | Species         |
| omo sapiens(2499)              | 1007_5_at                  | microRNA_4640(MIR4640)                                                                 | RG            | Homo sapiens    |
| nknown(1)                      | 1053_at                    | replication factor C subunit 2(RFC2)                                                   | RG            | Homo sapiens    |
| × · · · ·                      | 117_at 💙                   | heat shock protein family A (Hsp70) member 6(HSPA6)                                    | RG            | Homo sapiens    |
| Select Species                 | 121_at                     | paired box 8(PAX8)                                                                     | RG            | Homo sapiens    |
|                                | 1294_at                    | microRNA 5193(MIR5193)                                                                 | RG            | Homo sapiens    |
| ist Manager <u>нею</u>         | 1316_at                    | thyroid hormone_receptor, alpha(THRA)                                                  | RG            | Homo sapiens    |
| ist_1 ^                        | 1431_at                    | cytochrome P450 family 2 subfamily E member 1(CYP2E1)                                  | RG            | Homo sapiens    |
|                                | 1487_at                    | estrogen related receptor alpha(ESRRA)                                                 | RG            | Homo sapiens    |
| ~                              | 1494_f_at                  | cytochrome P450 family 2 subfamily A member 6(CYP2A6)                                  | RG            | Homo sapiens    |
| lect List to:                  | 1598_g_at                  | growth arrest specific 6(GAS6)                                                         | RG            | Homo sapiens    |
| Use Rename                     | 160020_at                  | matrix metallopeptidase 14(MMP14)                                                      | RG            | Homo sapiens    |
| Remove Combine                 | 177_at                     | phospholipase D1(PLD1)                                                                 | RG            | Homo sapiens    |
| Show Gene List                 | 179_at                     | DTX2P1-UPK3BP1-PMS2P11 readthrough, transcribed pseudogene(DTX2P1-UPK3BP1-<br>PMS2P11) | RG            | Homo sapiens    |
| iew Unmanned Ids               | 1861_at                    | BCL2 associated agonist of cell death(BAD)                                             | RG            | Homo sapiens    |
| ew onnapped ids                | 200000_s_at                | pre-mRNA processing factor 8(PRPF8)                                                    | RG            | Homo sapiens    |
|                                | 200001_at                  | calpain small subunit 1(CAPNS1)                                                        | RG            | Homo sapiens    |
|                                | 200002_at                  | ribosomal protein L35(RPL35)                                                           | RG            | Homo sapiens    |
|                                | 200003_s_at                | microRNA_6805(MIR6805)                                                                 | RG            | Homo sapiens    |
|                                | 200004_at                  | eukaryotic translation initiation factor 4 gamma 2(EIF4G2)                             | RG            | Homo sapiens    |
|                                | 200005_at                  | eukaryotic translation initiation factor 3 subunit D(EIF3D)                            | RG            | Homo sapiens    |
|                                | 200006_at                  | Parkinsonism associated deglycase(PARK7)                                               | RG            | Homo sapiens    |
|                                | 200007_at                  | signal recognition particle 14(SRP14)                                                  | RG            | Homo sapiens    |
|                                | 200009 c at                | CDD discoviation inhibitor 2(CDT2)                                                     | PC .          | Homo conione    |

Q1: What are the gene names of the genes with Affy\_id : "1053\_at" and "200010\_at"?

### **Tool 3. Functional Annotation Tool**

Go back to the previous page or choose "shortcut to DAVID Tools"—"Functional Annotation Tool".

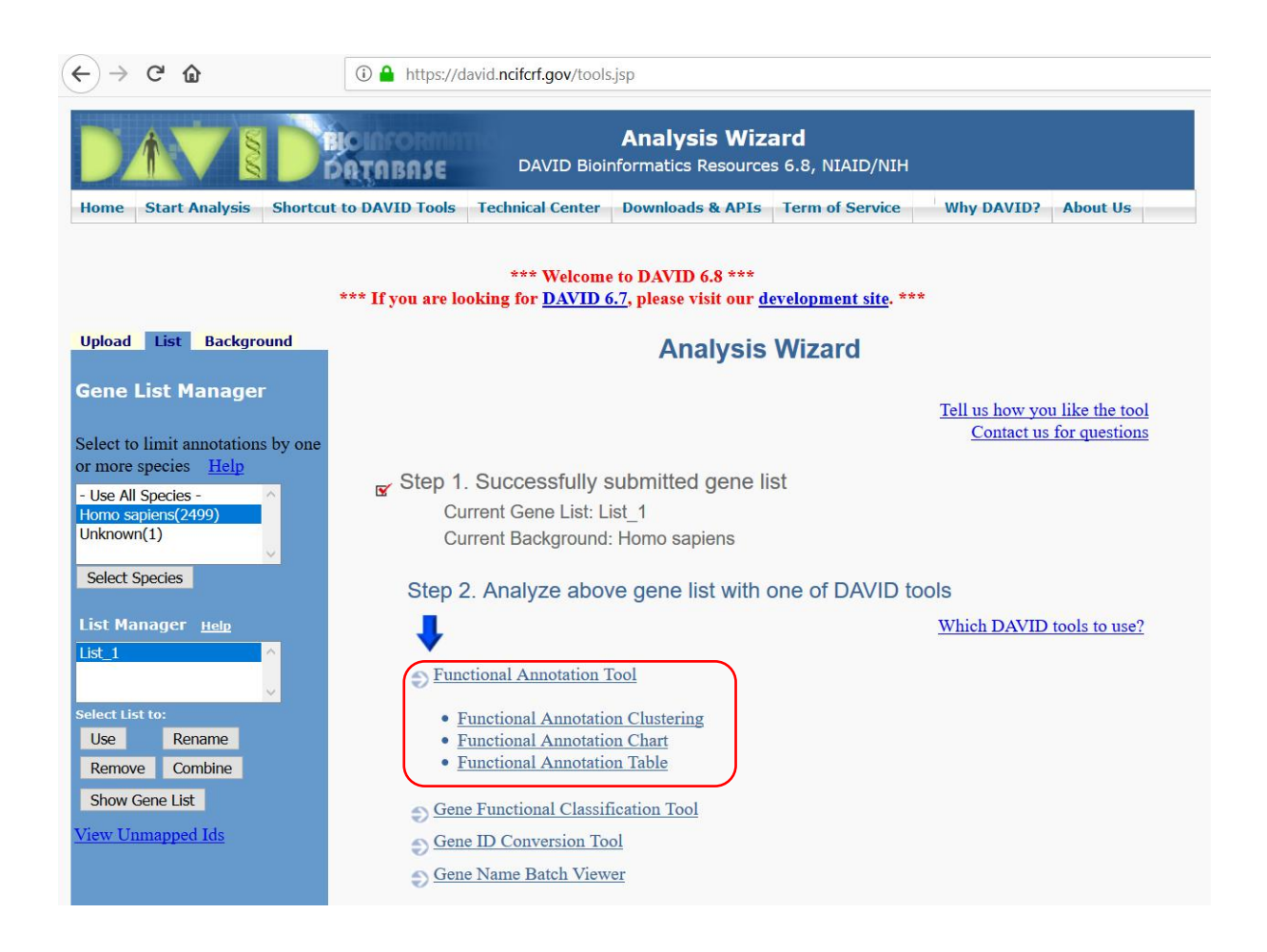

The functional annotation tool includes three options: Functional Annotation Clustering, chart and table. Click the "Functional Annotation Tool", go to the new page, and choose the annotation we want (Gene Ontology and KEGG pathway for this exercise).

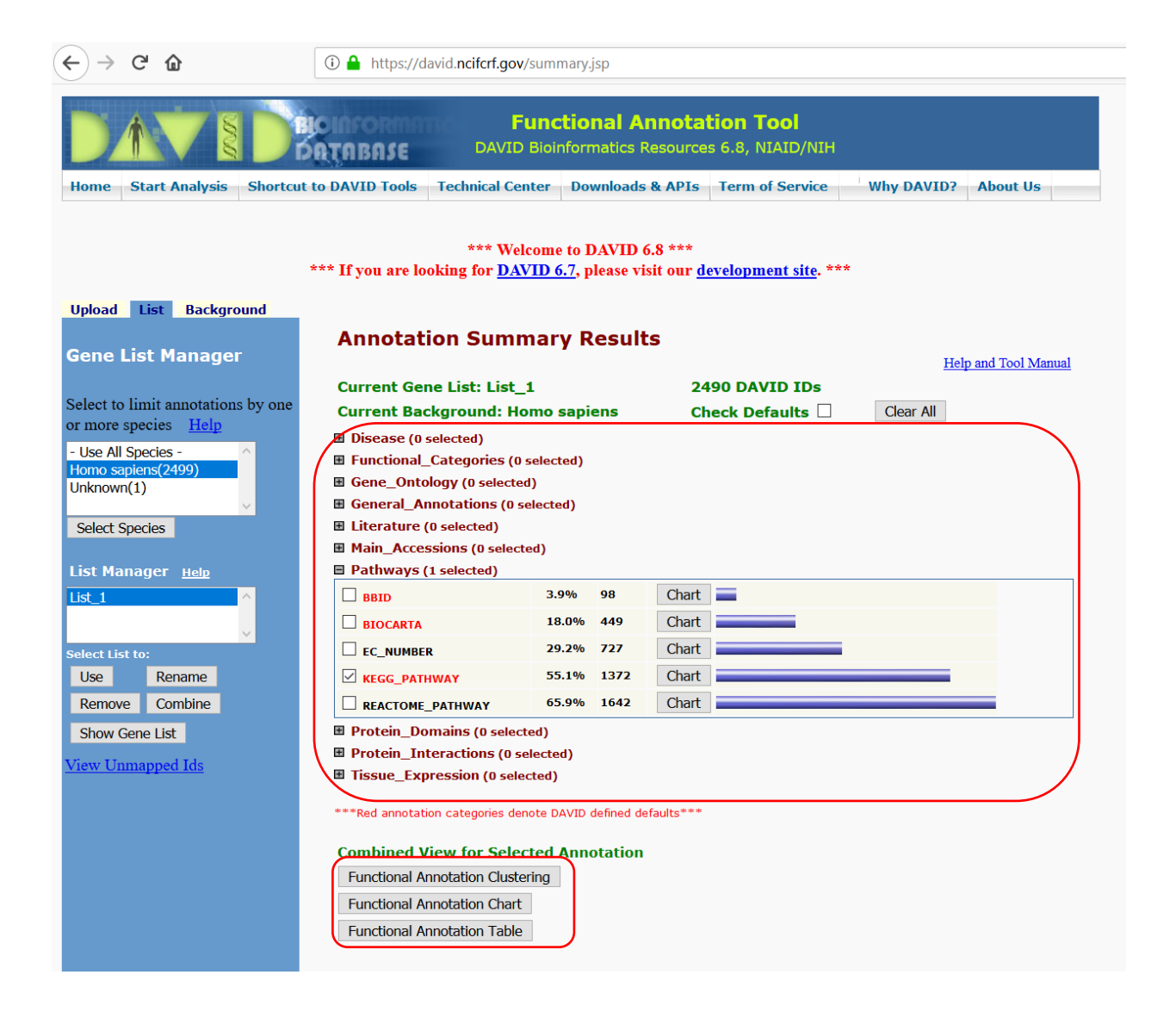

Choose the KEGG pathway analysis only, and open the KEGG pathway chart.

Q2: What are the 3 most significant KEGG pathways? What are their p-values? Open them in the KEGG website.

Now choose "Functional Annotation Clustering". The results show that pathways can be combined into 9 clusters.

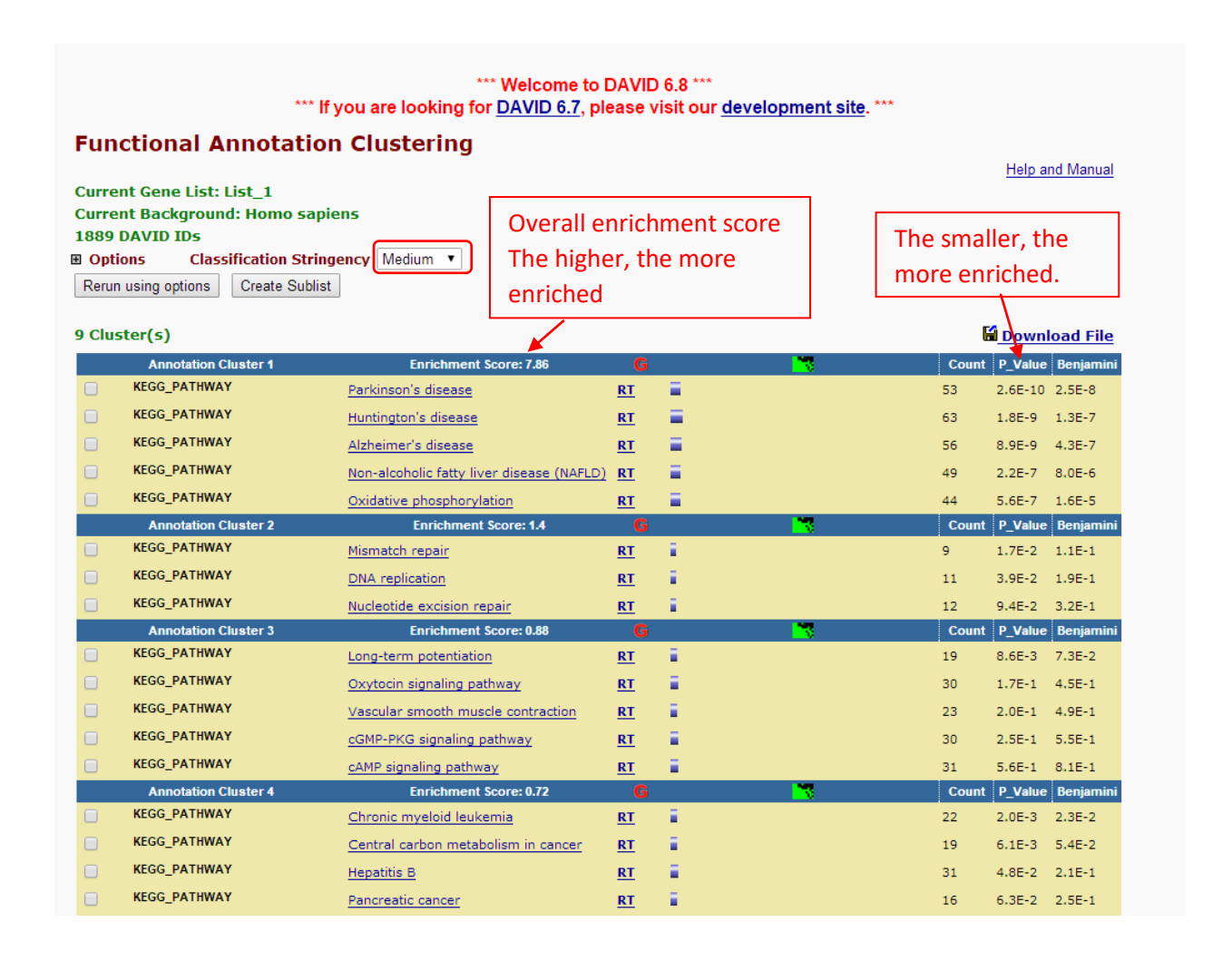

Q3: What do pathways have in common for annotation cluster1? What about annotation cluster 2?

Now go back and select "Functional Annotation Chart".

The "Functional Annotation Chart" provides the clustering of genes' annotations (KEGG pathway or others). It shows 77 chart records, which means that all the 1889 genes are included in 77 KEGG pathways.

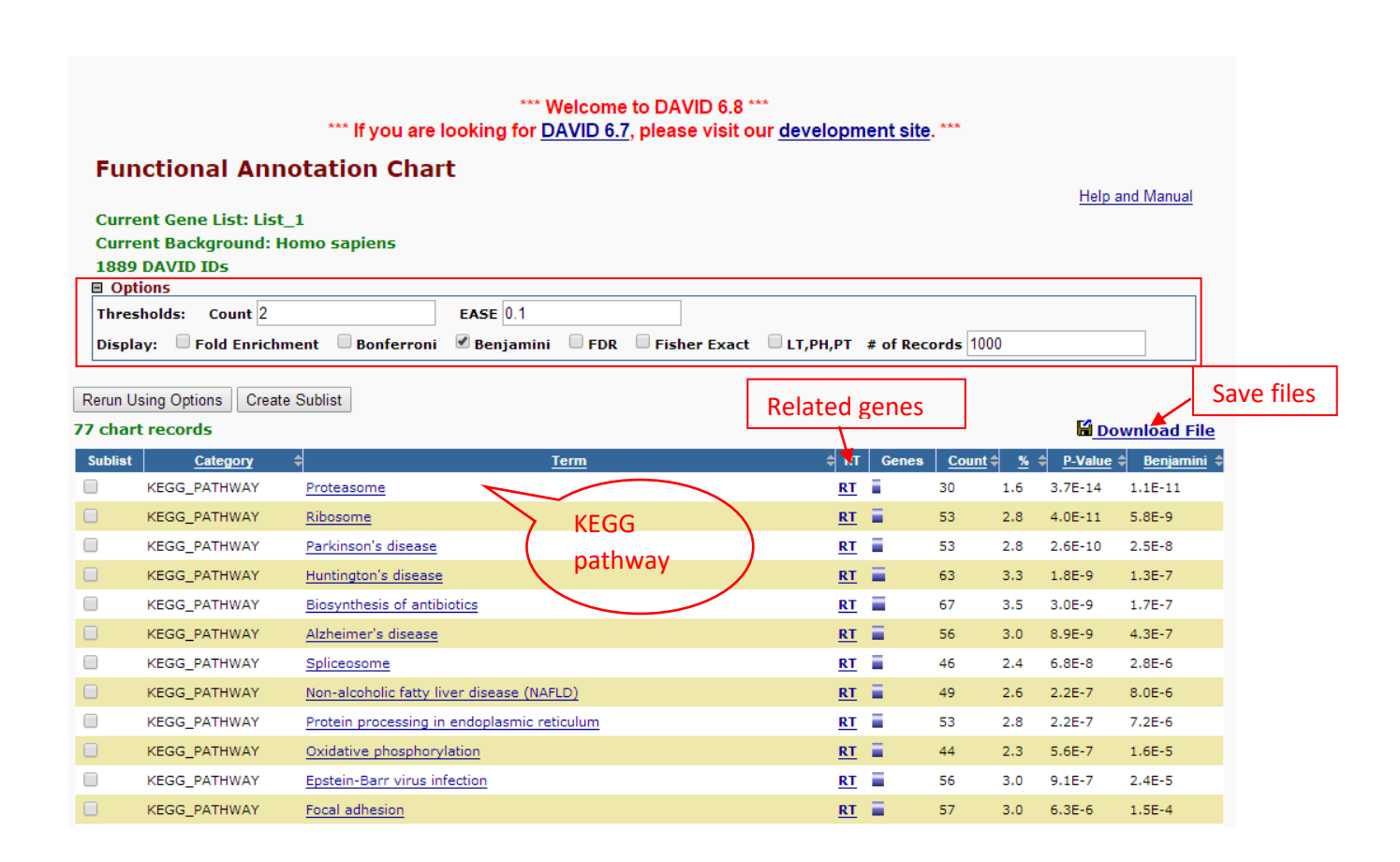

Count Threshold (Minimum Count): The threshold of minimum gene counts belonging to an annotation term. Default value is 2. In short, you do not trust the term only having one gene involved.

Pathways are ordered by ascending p-value but can be ordered by any other column by clicking on the header of the column.

Q4: What is the pathway with a higher gene count?

Now choose the "Functional Annotation Table".

The "Functional Annotation Table" shows that 1059 genes are annotated with one or more annotations (here, KEGG pathways).

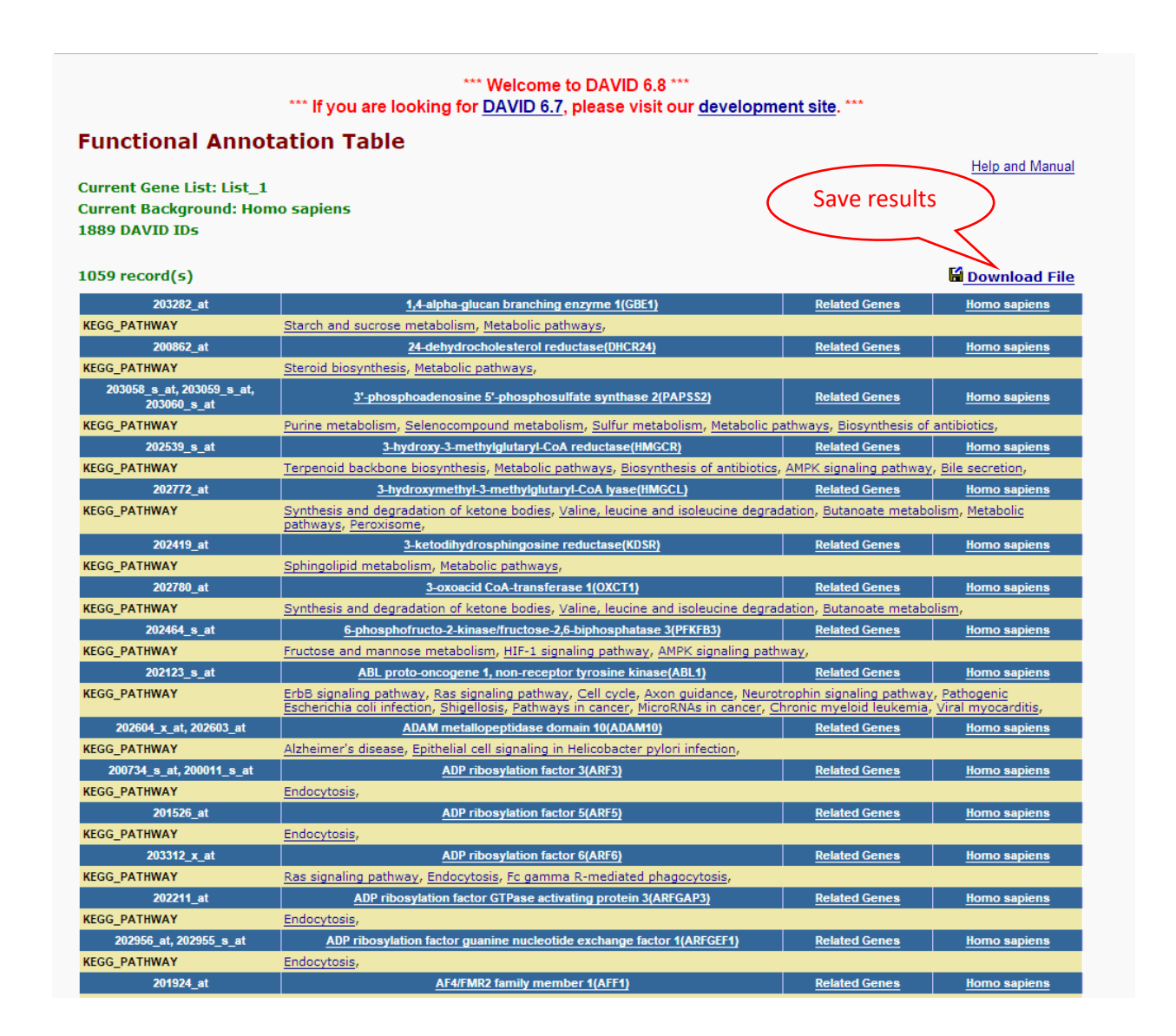

### **Tool 4. Gene Functional Classification**

Click the "Gene Functional Classification tool" under the list of "Shortcut to DAVID tools". The results show 106 clusters of annotations. This tool is used to cluster the functionally related genes as a group and give a score to this cluster.

| (←) → C' @                                                                             | 🛈 🔒 http                                 | os://david. <b>ncifcrf.gov</b> /gene                                                                                                    | e2gene.jsp                                                                                                    |                      |
|----------------------------------------------------------------------------------------|------------------------------------------|----------------------------------------------------------------------------------------------------|----------------------------------------------------------------------------------------------------|----------------------|
| Home Start Analysis Shorte                                                             | BIC INFORMATION                          | Gene Fui<br>DAVID Bioir                                                                                                    | nctional Classification Tool<br>nformatics Resources 6.8, NIAID/NIH<br>Downloads & APIS Term of Service Why DAVID? About Us                                                                                                    |                      |
| Home Start Analysis Shorter                                                            |                                          | ns recimical center                                                                                                    |                                                                                                    |                      |
| *                                                                                      | ** If you are lo                         | *** Welcome<br>ooking for <u>DAVID 6.7</u>                                                                                                    | to DAVID 6.8 ***<br>, please visit our <u>development site</u> . ***                                                                                                    |                      |
| Upload List Background                                                                 | Gene                                     | Functional Clas                                                                                                    | sification Result                                                                                                    |                      |
| Gene List Manager<br>Select to limit annotations by                                    | Current<br>Current<br>2490 DA            | Gene List: List_1<br>Background: Homo s<br>WID IDs                                                                                                    | apiens                                                                                                    | Help and Tool Manual |
| one or more species <u>Help</u>                                                        | Options                                  | Classification Stri                                                                                                    | ngency Medium ~                                                                                                    |                      |
| - Use All Species - ^                                                                  | Rerun us                                 | ing options Create Sub                                                                                                    | list                                                                                                    |                      |
| Unknown(1)                                                                             | 106 Clus                                 | ;ter(s)                                                                                                    |                                                                                                    | Download File        |
| Select Species                                                                         |                                          | Gene Group 1                                                                                                    | Enrichment Score: 93.06                                                                                                    | RG T 🌄               |
| List Monogon                                                                           | 1                                        | 203262_s_at                                                                                                    | family with sequence similarity 50 member A(FAM50A)                                                                                                    |                      |
| List Manager <u>Heip</u>                                                               | 2                                        | _ 203023_at                                                                                                    | NOP16 nucleolar protein(NOP16)                                                                                                    |                      |
| LISL_I                                                                                 | 4 3                                      | 201922 at                                                                                                    |                                                                                                    |                      |
|                                                                                        |                                          |                                                                                                    | NSA2, ribosome biogenesis homolog(NSA2)                                                                                                    |                      |
| ~                                                                                      | 4                                        | <br>] 202579_x_at                                                                                                    | NSA2, ribosome biogenesis homolog(NSA2)<br>high mobility group nucleosomal binding domain 4(HMGN4)                                                                                                    |                      |
| Select List to:                                                                        | 4                                        |                                                                                                    | NSAZ, nbosome biogenesis homolog(NSAZ)<br>high mobility group nucleosomal binding domain 4(HMGN4)<br>nucleosome assembly protein 1 like 4(NAP1L4)                                                                                                    |                      |
| Select List to:<br>Use Rename<br>Remove Combine                                        | 4 [<br>5 [<br>6 [                        | 202579_x_at<br>201414_s_at<br>200053_at                                                                                                    | NSAZ, nbosome biogenesis homolog(NSAZ)<br>high mobility group nucleosomal binding domain 4(HMGN4)<br>nucleosome assembly protein 1 like 4(NAP1L4)<br>sperm associated antigen 7(SPAG7)<br>colid col dencia containen 8(CCFC66)                                                                                                    |                      |
| Select List to:<br>Use Rename<br>Remove Combine                                        | 4 [<br>5 [<br>6 [<br>7 [                 | 202579_x_at<br>201414_s_at<br>200053_at<br>200053_at<br>203119_at                                                                                                    | NSAZ, nbosome biogenesis homolog(NSAZ)<br>high mobility group nucleosomal binding domain 4(HMGN4)<br>nucleosome assembly protein 1 like 4(NAP1L4)<br>sperm associated antigen 7(SPAG7)<br>coiled-coil domain containing 86(CCDC86)<br>pucleocome assembly protein 1 kike 1(NAP1L1)                                                                                                    |                      |
| Select List to:<br>Use Rename<br>Remove Combine<br>Show Gene List                      | 4 C<br>5 C<br>7 C                        | 202579_x_at<br>202579_x_at<br>201414_s_at<br>200053_at<br>203119_at<br>203119_at<br>20331_at                                                                                                    | NSA2, nbosome biogenesis homolog(NSA2)<br>high mobility group nucleosomal binding domain 4(HMGN4)<br>nucleosome assembly protein 1 like 4(NAP1L4)<br>sperm associated antigen 7(SPAG7)<br>coiled-coil domain containing 86(CCDC86)<br>nucleosome assembly protein 1 like 1(NAP1L1)<br>BH4 domain containing 7(83HDN2)                                                                                                    |                      |
| Select List to:<br>Use Rename<br>Remove Combine<br>Show Gene List<br>View Unmapped Ids | 4 C<br>5 C<br>7 C<br>8 C<br>9 C          | 202579_x_at<br>201414_s_at<br>200053_at<br>203119_at<br>204528_s_at<br>203831_at<br>203831_at                                                                                                    | NSAZ, nbosome biogenesis homolog(NSAZ)<br>high mobility group nucleosomal binding domain 4(HMGN4)<br>nucleosome assembly protein 1 like 4(NAP1L4)<br>sperm associated antigen Z(SPAG7)<br>coiled-coil domain containing 86(CCDC86)<br>nucleosome assembly protein 1 like 1(NAP1L1)<br>R3H domain containing 2(R3HDM2)<br>nucleolar protein 7(NOL7)                                                                                                    |                      |
| Select List to:<br>Use Rename<br>Remove Combine<br>Show Gene List<br>View Unmapped Ids |                                          | 202579_X_at<br>201414_s_at<br>20053_at<br>203119_at<br>204528_s_at<br>203831_at<br>202882_X_at<br>204805_s_at                                                                                                  | NSAZ, nbosome_biogenesis homolog(NSAZ)<br>high mobility group nucleosomal binding domain_4(HMGN4)<br>nucleosome_assembly_protein 1_like_4(NAP1L4)<br>sperm_associated_antigen_Z(SPAG7)<br>coiled-coil_domain_containing 86(CCDC86)<br>nucleosome_assembly_protein 1_like_1(NAP1L1)<br>R3H_domain_containing_Z(R3HDM2)<br>nucleolar_protein_Z(NOL7)<br>H1_histone_family_member_X(H1FX)                                                                                                    |                      |
| Select List to:<br>Use Rename<br>Remove Combine<br>Show Gene List<br>View Unmapped Ids | 4 [<br>5 [<br>7 [<br>8 ]<br>10 [<br>11 ] | 202579_X_at<br>201414_s_at<br>200053_at<br>203119_at<br>204528_s_at<br>203831_at<br>202882_X_at<br>202882_s_at<br><b>Gene Group 2</b>                                                                          | NSAZ, ROSOWE biogenesis homolog(NSAZ)<br>high mobility group nucleosomal binding domain 4(HMGN4)<br>nucleosome assembly protein 1 like 4(NAP1L4)<br>sperm.associated antigen Z(SPAG7)<br>coiled-coil domain containing 86(CCDC86)<br>nucleosome assembly protein 1 like 1(NAP1L1)<br>R3H domain.containing 2(R3HDM2)<br>nucleolar.protein Z(NOL7)<br>H1 histone family member X(H1FX)<br>Enrichment Score: 79.17                                                                                                    | RG T 💌               |
| Select List to:<br>Use Rename<br>Remove Combine<br>Show Gene List<br>View Unmapped Ids |                                          | 202579_x_at<br>201414_s_at<br>200053_at<br>203119_at<br>204528_s_at<br>20383_at<br>202882_x_at<br>204805_s_at<br><b>Gene Group 2</b><br>202791_s_at                                                            | NSAZ, ROSOWE Biogenesis formolog(NSAZ)<br>high mobility group nucleosomal binding domain 4(HMGN4)<br>nucleosome assembly protein 1 like 4(NAP1L4)<br>sperm.associated antigen Z(SPAG7)<br>coiled-coil domain containing 86(CCDC86)<br>nucleosome assembly protein 1 like 1(NAP1L1)<br>R3H domain containing 2(R3HDM2)<br>nucleolar protein 7(NOL7)<br>H1 histone family member X(H1FX)<br>Enrichment Score: 79.17<br>protein phosphatase 6 regulatory subunit 2(P9P6R2)                                                                                                    | RG T N               |
| Select List to:<br>Use Rename<br>Remove Combine<br>Show Gene List<br>View Unmapped Ids |                                          | 202579_x_at<br>201414_s_at<br>200053_at<br>203119_at<br>204528_s_at<br>20383_at<br>202882_x_at<br>204805_s_at<br><b>Gene Group 2</b><br>202791_s_at<br>201309_x_at                                             | NSAZ, ROSOWE BIOGRESIS formolog(NSAZ)<br>high mobility group nucleosomal binding domain 4(HMGN4)<br>nucleosome assembly protein 1 like 4(NAP1L4)<br>sperm.associated antigen Z(SPAG7)<br>coiled-coil domain containing 86(CCDC86)<br>nucleosome assembly protein 1 like 1(NAP1L1)<br>R3H domain containing 2(R3HDM2)<br>nucleolar protein 7(NOL7)<br>H1 histone family member X(H1FX)<br>Enfohment Score: 79.17<br>protein phosphatase 6 regulatory suburit 2(P2P6R2)<br>neuronal regeneration related protein(NREP)                                                                                                    | RG T N               |
| Select List to:<br>Use Rename<br>Remove Combine<br>Show Gene List<br>View Unmapped Ids |                                          | 202579_x_at<br>201414_s_at<br>200053_at<br>20053_at<br>203119_at<br>204528_s_at<br>20383_at<br>202882_x_at<br>204805_s_at<br><b>Gene Group 2</b><br>202791_s_at<br>201309_x_at<br>201462_at                    | NSAZ, ROSOWE BIOGRESIS formOlog(NSAZ)<br>high mobility group nucleosomal binding domain 4(HMGN4)<br>nucleosome assembly protein 1 like 4(NAP1L4)<br>sperm.associated antigen 7(SPAG7)<br>coiled-coil domain containing 86(CCDC86)<br>nucleosome assembly protein 1 like 1(NAP1L1)<br>R3H domain.containing 2(R3HDM2)<br>nucleolar protein 7(NOL7)<br>H1 histone family member X(H1FX)<br>Enrichment Score: 79.17<br>protein phosphatase 6 regulatory suburit 2(P2P6R2)<br>neuronal regeneration related protein(NREP)<br>secernin 1(SCRN1)                                                                                                    | RG T 🏹               |
| Select List to:<br>Use Rename<br>Remove Combine<br>Show Gene List<br>View Unmapped Ids |                                          | 202579_x_at<br>201414_s_at<br>200053_at<br>203119_at<br>204528_s_at<br>203831_at<br>202882_x_at<br>204805_s_at<br><b>Gene Group 2</b><br>202791_s_at<br>201309_x_at<br>201462_at<br>204837_at                  | NSAZ, ROSOWE BIOGRESIS formOlog(NSAZ)<br>high mobility group nucleosomal binding domain 4(HMGN4)<br>nucleosome assembly protein 1 like 4(NAP1L4)<br>sperm associated antigen Z(SPAG7)<br>coiled-coil domain containing 86(CCDC86)<br>nucleosome assembly protein 1 like 1(NAP1L1)<br>R3H domain containing 2(R3HDM2)<br>nucleolar protein 7(NOL7)<br>H1 histone family member X(H1FX)<br>Enrichment Score: 79.17<br>protein phosphatase 6 regulatory subunit 2(P2P6R2)<br>neuronal regeneration related protein(NREP)<br>secernin 1(SCRN1)<br>myotubularin related protein 9(MTMR9)                                                                                                    | RG T 🏹               |
| Select List to:<br>Use Rename<br>Remove Combine<br>Show Gene List<br>View Unmapped Ids |                                          | 202579_x_at<br>201414_s_at<br>200053_at<br>20053_at<br>203119_at<br>204528_s_at<br>203831_at<br>202882_x_at<br>204805_s_at<br>204805_s_at<br>202791_s_at<br>201309_x_at<br>201462_at<br>204837_at<br>204793_at | NSAZ, R0500me_biogenesis formolog(NSAZ)         high mobility group nucleosomal binding domain 4(HMGN4)         nucleosome assembly protein 1 like 4(NAP1L4)         sperm_associated antigen Z(SPAG7)         coiled-coil domain containing 86(CCDC86)         nucleosome assembly protein 1 like 1(NAP1L1)         B3H domain containing 2(R3HDM2)         nucleolar protein 7(NOL7)         H1 histone family member X(H1FX)         Enrichment Score: 79.17         protein phosphatase 6 regulatory suburit 2(PP96R2)         neuronal regeneration related protein(NREP)         secernin 1(SCRN1)         myotubularin related protein 9(MTMR9)         G protein-coupled receptor associated sorting protein 1(GPRASP1) | RG T 🏹               |

### Q6: What differences can you see between gene groups?

# Exercise 2. Using Enrichr

Enrichr (<u>http://amp.pharm.mssm.edu/Enrichr/</u>) accepts either BED format or a list of genes with gene symbols.

### 1. Upload your gene list

Enrichr uses a list of gene symbols as input data. You can upload the list by either selecting the text file that contains the list or just simply pasting the list into the text box. It is better to enter a description for the gene list so that multiple lists can be differentiated from each other.

We will use the same genes from the previous exercise.

| Analyze What's New? Libraries Find a Ge                                                                                                    | ene About Help Input gene<br>symbols                                                                                                    |
|----------------------------------------------------------------------------------------------------|----------------------------------------------------------------------------------------------------|
| Choose an input file to upload. Either in BED format of<br>a list of genes. For a quantitative set, add a comma ar<br>the level of membership of that gene. The membersh<br>level is a number between 0.0 and 1.0 to represent a<br>weight for each gene, where the weight of 0.0 will<br>completely discard the gene from the enrichment<br>analysis and the weight of 1.0 is the maximum.<br>Try an example BED file.<br>Browse No file selected.<br>Text file<br>including genes | or Or paste in a list of gene symbols optionally followed by<br>a comma and levels of membership. Try two examples:<br>crisp set example, fuzzy set example<br>204820_s_at<br>204824_at<br>204831_at<br>204832_s_at<br>204834_at<br>204835_at<br>204835_at<br>204838_s_at<br>204839_at<br>204841_s_at |
| Enter a brief description for the list in case you want t<br>GSE3585                                                                                                    | to share it. (Optional)<br>scription of<br>is dataset<br>Wa'ayan A. Enrichr: interactive and collaborative HTML5<br>(74).<br>g Z. Koplev S. Jenkins SL. Jagodnik KM. Lachmann A.<br>: a comprehensive gene set enrichment analysis web                                                                |

#### 2. Results page

On the results page, the analysis is divided into different categories of enrichment (Transcription, Pathways, ontologies and so on). The first category is shown. Within each category, the enrichment analyses of various gene-set libraries are listed. We open the pathway analysis as an example, presenting a multitude of visualizations. If you want to change the category, just tap the other category name.

| 🕈 Enrichr                                              | Categor                                       | ries Login   Regist                         |
|--------------------------------------------------------|-----------------------------------------------|---------------------------------------------|
| anscription Pathways Ont                               | ologies Disease/Drugs Cell Ty                 | pes Misc Legacy Crowd                       |
| scription GSE3585 (7384 genes)                         |                                               |                                             |
| KEGG 2016 0                                            | WikiPathways 2016 🛛 🕄                         | ARCHS4 Kinases Coexp 🚯                      |
| Metabolic pathways Homo sapiens hea0116                | VPodNat - protein-protein interactions in the | VES1 human kinasa APCHS4 cooveraction       |
| Pathways in cancer Homo sapiens hsa0520                | mRNA processing Mus musculus WP310            | UHMK1 human kinase ARCH54 coexpression      |
| Focal adhesion_Homo sapiens_hsa04510                   | PodNet: protein-protein interactions in the r | TGFBR2_human_kinase_ARCHS4_coexpression     |
| Endocytosis_Homo sapiens_hsa04144                      | Cytoplasmic Ribosomal Proteins_Homo sapi      | RYK_human_kinase_ARCHS4_coexpression        |
| Epstein-Barr virus infection_Homo sapiens_h            | mRNA Processing_Homo sapiens_WP411            | MAPK6_human_kinase_ARCH54_coexpressio       |
| Reactome 2016 🛛 🔒                                      | BioCarta 2016                                 | HumanCvc 2016                               |
| •                                                      |                                               |                                             |
| Metabolism_Homo sapiens_R-HSA-1430728                  | mCalpain and friends in Cell motility_Homo    | superpathway of conversion of glucose to ac |
| Gene Expression_Homo sapiens_R-HSA-741(                | Role of ERBB2 in Signal Transduction and Or   | protein ubiquitylation_Homo sapiens_PWY-7   |
| Infectious disease_Homo sapiens_R-HSA-56               | Skeletal muscle hypertrophy is regulated via  | 3-phosphoinositide biosynthesis_Homo sapi   |
| Disease_Homo sapiens_R-HSA-1643685                     | Mechanism of Gene Regulation by Peroxisor     | TCA cycle_Homo sapiens_PWY66-398            |
| meranolizi o proreitiz nortio zabietiz r-uz            |                                               |                                             |
| NCI-Nature 2016 0                                      | Panther 2016 🛛 🔁                              | BioPlex 2017                                |
| PDGFR-beta signaling pathway_Homo sapier               | Integrin signalling pathway_Homo sapiens_F    | RRS1                                        |
| ErbB1 downstream signaling_Homo sapiens                | EGF receptor signaling pathway_Homo sapie     | SNRNP27                                     |
| Signaling events mediated by VEGFR1 and VI             | Ubiquitin proteasome pathway_Homo sapie       | FGB                                         |
| mTOR signaling pathway_Homo sapiens_559                | CCKR signaling map ST_Homo sapiens_P069       | RPL18A                                      |
| TGF-beta recep <sup>tor</sup> signaling_Homo sapiens_' | Angiogenesis_Homo sapiens_P00005              | PSMB9                                       |
| huMAP 🚯                                                | PPI Hub Proteins                              | KEA 2015                                    |
| RPL19                                                  | SLC2A4                                        | CDK2                                        |
| RPS2                                                   | ESR1                                          | MAPK14                                      |
| RP518                                                  | GABARAPL1                                     | GSK3B                                       |
| RPL5                                                   | GABARAPL2                                     | MAPK1                                       |
| RPS16                                                  | CSNK2A1                                       | CDK1                                        |
| LINCS L1000 Kinase 🛛 🔒                                 | LINCS L1000 Kinase                            | Kinase Perturbations ()                     |
| Perturbations down                                     | Perturbations up                              | from GEO down                               |

Click on "KEGG 2016" to view the detailed results. They include: "Bar Graph", "Table", "Grid", "Network", and "Clustergram". When you click on the bars, you get different ranks by other score methods. Notice that it takes longer time to open "Clustergram".

Bar Graph:

| 📌 Enrichr                                     |                                      | Login   Register |
|-----------------------------------------------|--------------------------------------|------------------|
| Transcription Pathways Ontologies             | Disease/Drugs Cell Types Misc Legacy | Crowd            |
| Description GSE3585 (7384 genes)              | Different ways to show               |                  |
|                                               |                                      | Change color     |
| KEGG 2016 Bar Gr                              | aph Table Grid Network Clustergram   | <b>Ö</b>         |
| Click the bars to sort. Now sorted by combine | ed score.                            |                  |
| Metabolic pathways Homo sapiens hsa0110       | 0                                    | SVG PNG JPG      |
| Ribosome Homo sapiens hsa03010                |                                      |                  |
| Focal adhesion_Homo sapiens_hsa04510          |                                      |                  |
| Pathways in cancer_Homo sapiens_hsa05200      | )                                    |                  |
| Endocytosis_Homo sapiens_hsa04144             |                                      |                  |
| Alzheimer's disease_Homo sapiens_hsa0501      | 0                                    |                  |
| Epstein-Barr virus infection_Homo sapiens_h   | isa05169                             |                  |
| Non-alcoholic fatty liver disease (NAFLD)_Ho  | mo sapiens_hsa04932                  |                  |
| Proteoglycans in cancer_Homo sapiens_hsa0     | 5205                                 |                  |
| Huntington's disease_Homo sapiens_hsa050      | 16                                   |                  |
|                                               |                                      |                  |
| WikiPathways 2016                             |                                      |                  |
| ARCHS4 Kinases Coexp                          |                                      |                  |
| Reactome 2016                                 |                                      |                  |

The length of the bar represents the significance of that specific gene-set or term. In addition, the brighter the color, the more significant that term is.

Table:

| Transcription<br>Description GSE                                    | Pathwa<br>3585 (738 | ays Ontologies<br>4 genes)                                                                                             | Disease/D                                                                                                    | rugs Cell                                                                                                    | Types N                                                                                                    | Лізс Legacy                                                                                    | Crow |
|---------------------------------------------------------------------|---------------------|----------------------------------------------------------------------------------------------------|----------------------------------------------------------------------------------------------------|----------------------------------------------------------------------------------------------------|----------------------------------------------------------------------------------------------------|------------------------------------------------------------------------------------------------|------|
| KEGG 20                                                             | 16                  | Bar Gra                                                                                                    | ph Table                                                                                                    | Grid N                                                                                                    | letwork                                                                                                    | Clustergram                                                                                    | ۰ (  |
| Hover each ro                                                       | w to see th         | ne overlapping genes.                                                                                                  |                                                                                                    |                                                                                                    |                                                                                                    |                                                                                                |      |
| 10 ~ e                                                              | ntries per          | page                                                                                                    |                                                                                                    |                                                                                                    | Searc                                                                                                    | :h:                                                                                            |      |
|                                                                     | Index               | Name                                                                                                    | P-value                                                                                                    | Adjusted<br>p-value                                                                                                    | Z-score                                                                                                    | Combined<br>score                                                                              |      |
|                                                                     | 1                   | Metabolic<br>pathways_Homo<br>sapiens_hsa01100                                                                         | 3.221e-32                                                                                                    | 9.439e-30                                                                                                    | -2.01                                                                                                    | 145.87                                                                                         |      |
|                                                                     | 2                   | Ribosome_Homo<br>sapiens_hsa03010                                                                                      | 5.393e-28                                                                                                    | 7.901e-26                                                                                                    | -1.72                                                                                                    | 108.11                                                                                         |      |
|                                                                     | 3                   | Focal<br>adhesion_Homo<br>sapiens_hsa04510                                                                             | 1.167e-24                                                                                                    | 1.140e-22                                                                                                    | -1.87                                                                                                    | 103.15                                                                                         |      |
|                                                                     | 4                   | Alzheimer's<br>disease_Homo<br>sapiens_hsa05010                                                                        | 8.657e-22                                                                                                    | 6.341e-20                                                                                                    | -1.77                                                                                                    | 85.69                                                                                          |      |
|                                                                     | 5                   | Endocytosis_Homo<br>sapiens_hsa04144                                                                                   | 1.212e-21                                                                                                    | 7.105e-20                                                                                                    | -1.86                                                                                                    | 89.74                                                                                          |      |
|                                                                     | 6                   | Pathways in<br>cancer_Homo<br>sapiens_hsa05200                                                                         | 4.883e-21                                                                                                    | 2.385e-19                                                                                                    | -1.98                                                                                                    | 92.43                                                                                          |      |
|                                                                     | 7                   | Epstein-Barr virus<br>infection_Homo<br>sapiens_h <u>sa05169</u>                                                       | 6.539e-21                                                                                                    | 2.737e-19                                                                                                    | -1.80                                                                                                    | 83.65                                                                                          |      |
|                                                                     | 8                   | CBLB, FGF2, A<br>Non-alcol AKT1, PLCE1,<br>fatty liver PRKCA, ANK2,<br>(NAFLD)_H VTN, WNT6,<br>sapiens_h CAV2, F2D7, F | ACTB, ACTG1, IGF1<br>PRKACA, PRKACB,<br>ANK3, ANK1, HSPC<br>WIST1, ITPR2, PIK<br>RRAS, PLCG2, FZD<br>PTCH1, CAV1, FZD6,<br>TCCH1, CAV1, FZD6, | R, PPP1CB, PPP1CC,<br>MAP2K1, MAP2K2, J<br>52, TIAM1, EZR, RAF<br>3R3, PIK3R2, PIK3R<br>1, SMAD2, FZD3, T<br>RDX, IGF2, FN1, M <sup>3</sup> | , CCND1, PLAU, A<br>PRKCB, HGF, WN1<br>1, TP53, DDX5, SE<br>1, IQGAP1, HIF1/<br>GFB2, TGFB1, FZ<br>SN, BRAF, IGF1, E3<br>SN, BRAF, IGF1, E3 | kt3, kdr,<br>15a, rps6,<br>2c4, sdc2,<br>a, pik3rs, 82.04<br>ds, fzd4,<br>sr1, ptk2,<br>cr fst |      |
| When you put the<br>sursor on the "Name",<br>here will be a list of | 9                   | Huntingto<br>disease_H<br>sapiens_h<br>ROCK1, ROCK<br>DROSHA, FLN                                                      | , TIGBT, CDKNTA,<br>8, ITGAV, RAC1, HRA<br>2, MMP9, RHOA, I<br>R12B, SOS1, TLR4,<br>2, THBS1, EGFR, CD<br>IA, MAPK1, FLNB,                    | FIGBS, FIGBS, HSP<br>S, ARHGEF12, PPP11<br>DCN, MRAS, CTTN,<br>SOS2, MET, CD44<br>C42, NRAS, ERBB3, I<br>FLNC, CAMK2G, EI                   | BZ, PIK3CD, PIK3<br>R12A, PDPK1, MM<br>PIK3CA, HCLS1,<br>I, HBEGF, CAMK<br>ERBB4, GPC1, ERE<br>IF4B, MAPK3, LU                              | RCB, CTSL,<br>1P2, GAB1,<br>CCL21A1, 76.28<br>28, CD63, 76.28<br>882, GPC3,<br>M, STAT3,       |      |
| elated genes                                                        | 10                  | Proteogly prpN11, MAP<br>sancer_Ho                                                                                     | 5.132e-20                                                                                                    | IFA, PPP1CA, RPS6F                                                                                                    | (B1, PDCD4, CTN<br>_1 78                                                                                                    | NB1, FAS,<br>79.08                                                                             |      |

By clicking on the column header, you can sort the table by the term, p-value, z-score, or combined score. You can also download the table information by clicking on the "Export entries to table" button.

Grid:

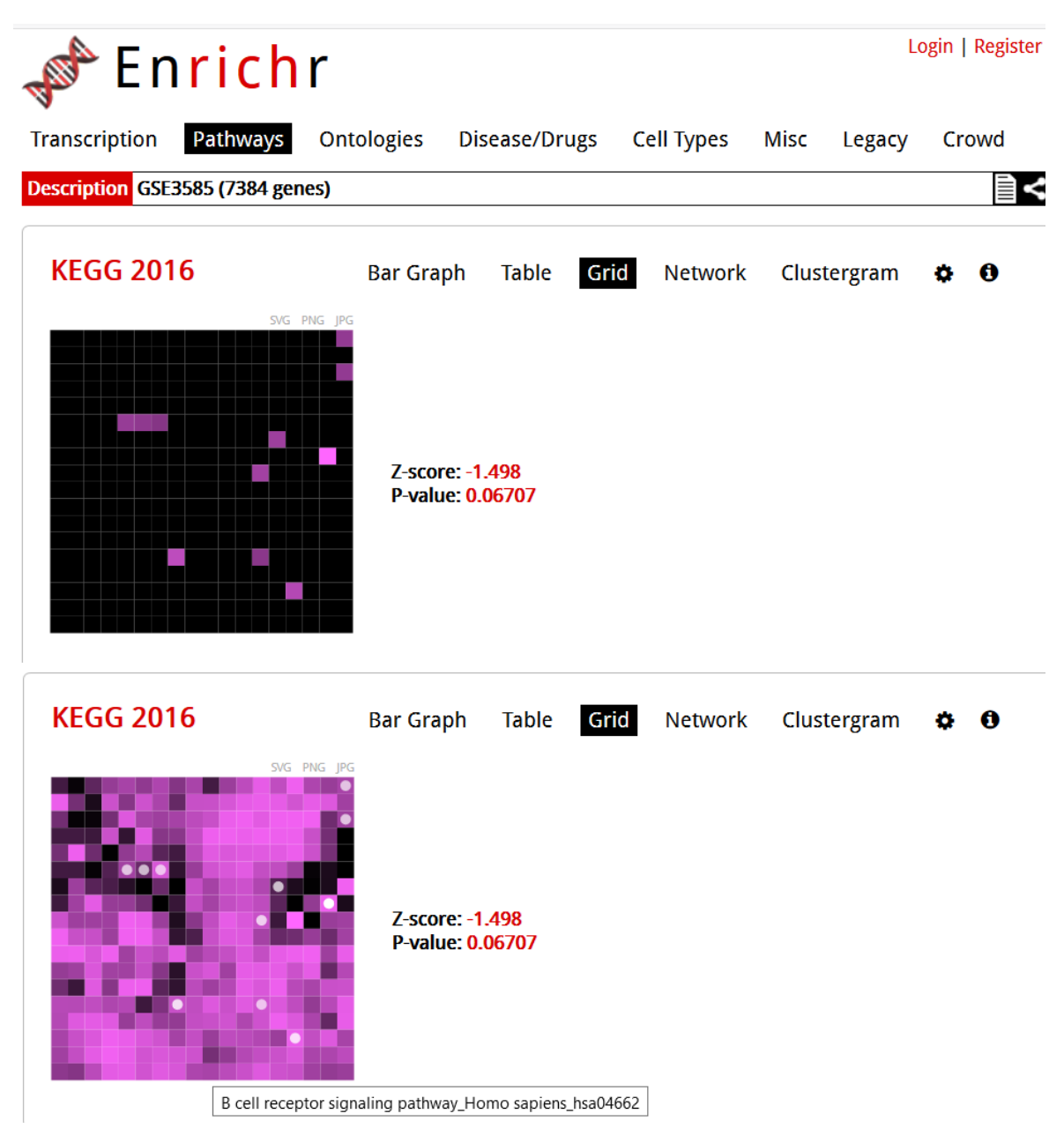

Each grid square represents a term and is arranged based on its gene-set similarity with other terms. It shows only the top 10 terms sorted by combined score. The brighter the square, the more significant that term is. Clicking on the grid allows you to another view that colors the grid based on its correlation score with neighbors with white dots representing the significant terms. The z-score and p-value is a measure of how clustered the top 10 terms are on the grid.

## Q7: Where can we find the significant gene terms?

Network:

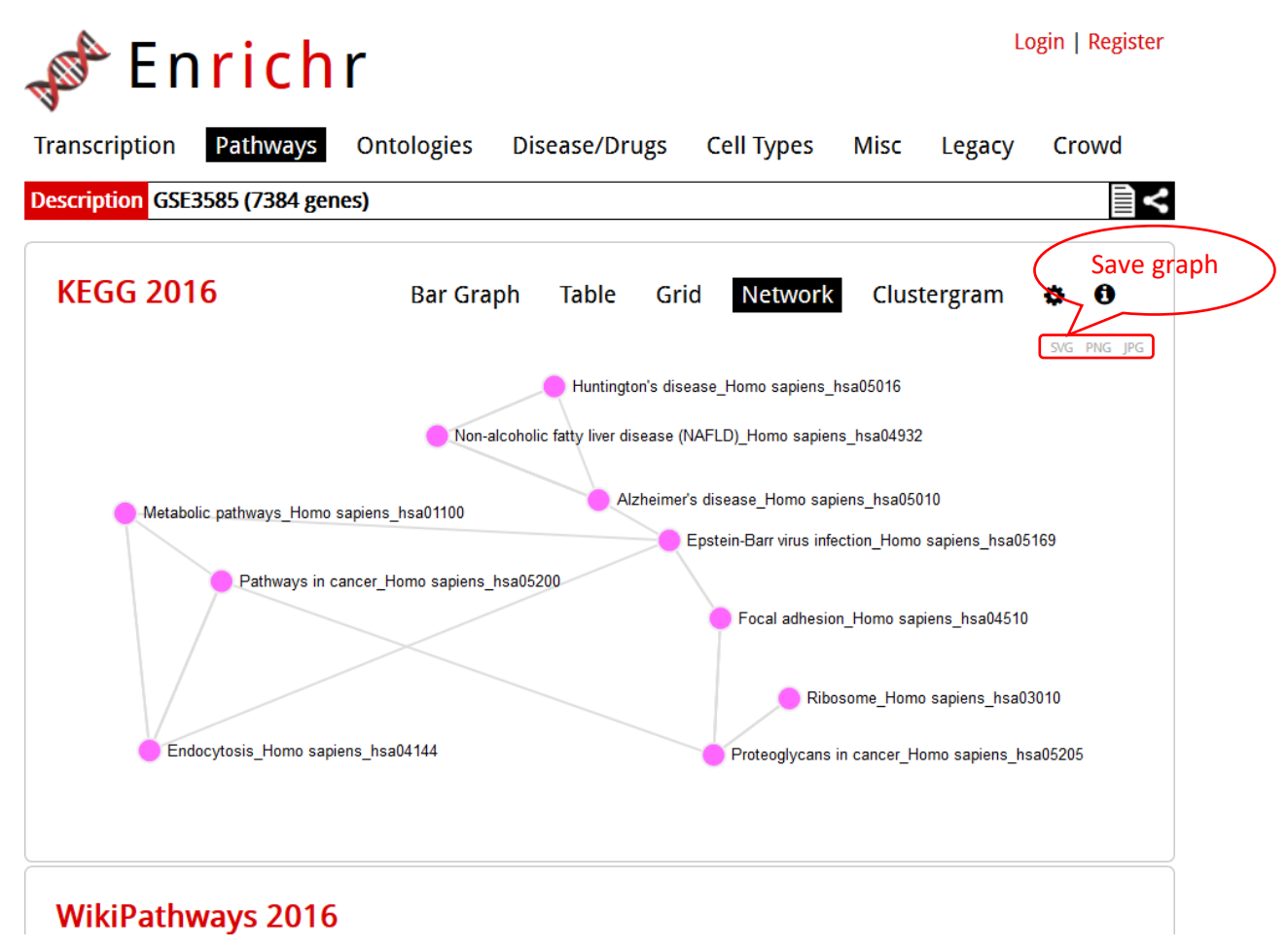

Each node represents a term and a link between two nodes means that the two terms have some gene content similarity.

Q8: How to find the pathway with your genes of interest?

# Exercise 3. Using WebGestalt

WebGestalt(<u>http://www.webgestalt.org/option.php</u>) is a functional enrichment analysis web tool that supports three well-established and complementary methods for enrichment analysis: Over-Representation Analysis (ORA), Gene Set Enrichment Analysis (GSEA), and Network Topology-based Analysis (NTA).

| WEB-based GEr                                   | ne SeT AnaLysis Toolkit                                                                                |
|-------------------------------------------------|----------------------------------------------------------------------------------------------------|
| WebGestalt Translating gene lists into biolog   | gical insights                                                                                         |
|                                                 |                                                                                                    |
|                                                 | ORA Sample Run   GSEA Sample Run   NTA Sample Run   External Examples   Manual   Citation   User Forum |
|                                                 | GOView   WebGestalt 2013                                                                               |
| Basic Parameters                                |                                                                                                    |
| Select Organism of Interest 🛛                   | – Organisma – 📃 🔻                                                                                      |
| Select Method of Interest 🕖                     | Mathods •                                                                                              |
| Select Functional Database 0                    | Functional Database Class                                                                              |
|                                                 | Functional Database Name                                                                               |
| Gene List                                       |                                                                                                    |
| Select Gene ID Type 🕖                           | Gene D Type 🔹                                                                                          |
|                                                 | Choose File Note chosen Reset                                                                          |
| Upload Gene List (max size: 5 MB) 0             | OR                                                                                                    |
|                                                 | Plesse enter gene ids                                                                                  |
| Reference Cene List                             | Coar                                                                                                   |
| Reference Gene Est                              | Reference Gene Set - Reset                                                                             |
| Select Reference Set for Enrichment Analysis 🔮  | OR                                                                                                    |
| Upload User Reference Set File (max size: 5 MB) | Reference Gene D Type                                                                                  |
| and Select ID Type 🕖                            | Chuose File No file chosen Reset                                                                       |
| Advanced exemptors                              |                                                                                                    |
| * Auvanceu parameters                           |                                                                                                    |
| Submit                                          |                                                                                                    |

Browser support: PC: Google Chrome 56.0 or later, Mac: Google Chrome 56.0, Safari 10.0 or later. We strongly recommend upgrading to the latest version of the supported broswers. For Safari users, please enable Flash for network visualization. Detailed information on how to enable Flash can be found here.

# 1. Setting parameters

Set the parameters and upload the gene list, as in the following picture, and click the "Submit" button. We are using ORA. If we change the method to "GSEA", then we need a ranked gene list.

| WEB-based G                                     | Ene SeT AnaLysis Toolkit                                                                       |
|-------------------------------------------------|------------------------------------------------------------------------------------------------|
| WebGestalt Translating gene lists into b        | iological insights                                                                             |
|                                                 | ORA Sample Run   GSEA Sample Run   NTA Sample Run  )<br>GOView   WebGestaltR   WebGestalt 2013 |
| > Basic Parameters                              |                                                                                                |
| Select Organism of Interest 🕖                   | hsapiens                                                                                       |
| Select Method of Interest 🕖                     | Overrepresentation Enrichment Analysis (ORA)                                                   |
| Select Functional Database 🕖                    | pathway v                                                                                      |
|                                                 | KEGG                                                                                           |
| Gene List                                       |                                                                                                |
| Select Gene ID Type 🕖                           | affy_hg_u133a                                                                                  |
|                                                 | Choose File No file chosen Reset                                                               |
| Upload Gene List (max size: 5 MB) 🕖             | OR                                                                                             |
|                                                 | 204839_at<br>204841_5_at<br>Clear                                                              |
| Reference Gene List                             |                                                                                                |
| Select Reference Set for Enrichment Analysis () | affy_hg_u133a                                                                                  |
|                                                 | OR                                                                                             |
| Upload User Reference Set File (max size: 5 MB) | - Reference Gene ID Type                                                                       |
|                                                 | Choose File No file chosen Reset                                                               |
| > Advanced parameters                           |                                                                                                |
|                                                 |                                                                                                |
| Submit                                          |                                                                                                |

#### 2. Results

After we submit the task, the summary comes into being at first. It contains enrichment method, organism, enrichment category, gene list with ID type, reference gene list, and parameters for enrichment analysis. We also get: "User ID Mapping Table", "GOSlim Summary" and "Enrichment Results".

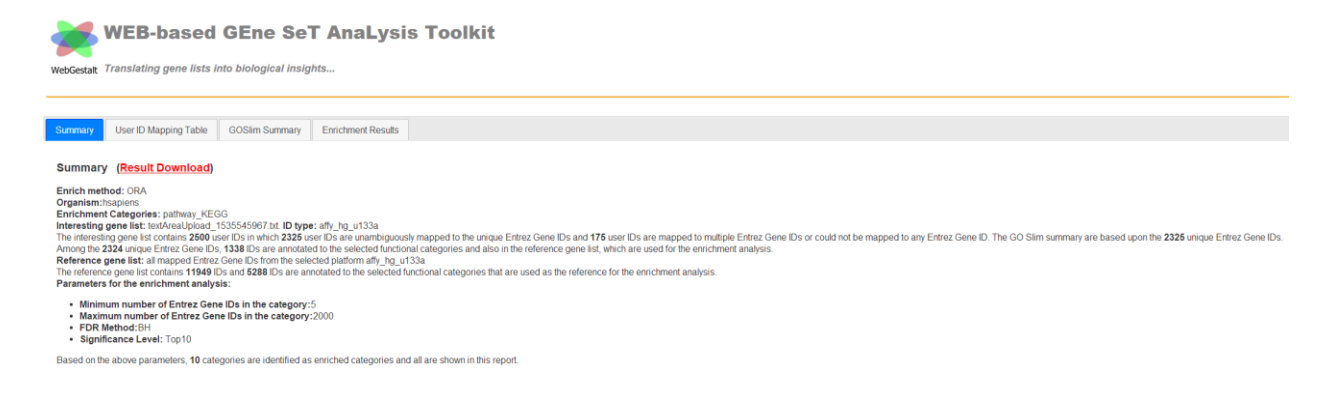

#### 2.1 User ID Mapping Table

In the table, the left contains the mapped ID, gene symbol, gene names, and Entrez gene ID. The right contains the "User IDs mapped to multiple Entrez IDs or not mapped".

| WEbGestalt Transla | B-based GEne Se               | ۲ AnaLysis Toolkit<br>التعبير                      |              |                                                       |   |
|--------------------|-------------------------------|----------------------------------------------------|--------------|-------------------------------------------------------|---|
| Summary User       | D Mapping Table GOSIm Summary | Enrichment Results                                 |              |                                                       |   |
| Mapped User IDs    |                               |                                                    | Ê.           | User IDs mapped to multiple Entrtez IDs or not mapped | Î |
| userid             | Gene Symbol                   | Gene Name                                          | Entrez Gene  | userid                                                |   |
| 203440_at          | CDH2                          | cadherin 2                                         | 1000         | 1007_s_at                                             |   |
| 204212_at          | ACOT8                         | acyl-CoA thioesterase 8                            | 10005        | 1294_at                                               |   |
| 202382_s_at        | GNPDA1                        | glucosamine-6-phosphate deaminase 1                | 10007        | 1494_ <u>r_at</u>                                     |   |
| 203415_at          | PDCD6                         | programmed cell death 6                            | <u>10016</u> | 200003_s_at                                           |   |
| 203320_at          | SH2B3                         | SH2B adaptor protein 3                             | 10019        | 200012_x_at                                           |   |
| 204677_at          | CDH5                          | cadherin 5                                         | 1003         | 200026_at                                             |   |
| 204752_x_at        | PARP2                         | poly(ADP-ribose) polymerase 2                      | <u>10038</u> | 200032_s_at                                           |   |
| 204485_s_at        | TOM1L1                        | target of myb1 like 1 membrane trafficking protein | 10040        | 200033_at                                             |   |
| 202582_s_at        | RANBP9                        | RAN binding protein 9                              | 10048        | 200038_s_at                                           |   |
| 201663_s_at        | SMC4                          | structural maintenance of chromosomes 4            | 10051        | 200047_5_at                                           |   |
| 201177_s_at        | UBA2                          | ubiquitin like modifier activating enzyme 2        | 10054        | 200063_s_at                                           |   |
| 203105_s_at        | DNM1L                         | dynamin 1 like                                     | 10059        | 200065_s_at                                           |   |
|                    | 1000                          | a server as a server                               |              | anaana .                                              |   |

#### 2.2 GOSlim Summary

The three charts represent Biological Process (BP), Cellular Component (CC), and Molecular Function (MF) categories, in red, blue and green bars, respectively. The height of the bar represents the number of user list genes observed in the category.

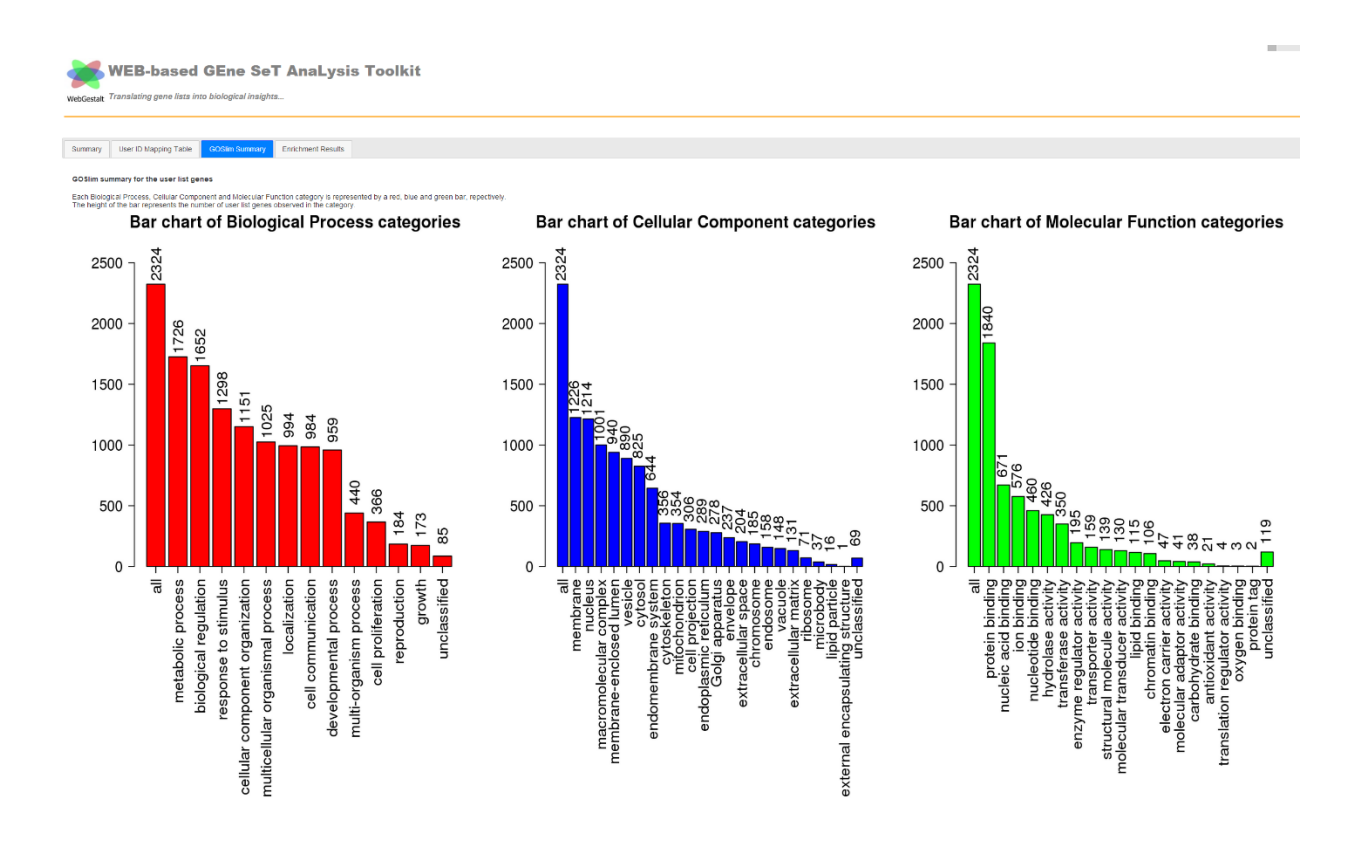

Q9: Based on the pictures, how would you describe the genes in your dataset in your own words?

#### **2.3 Enrichment Results**

The left table is the summary table, and the right one is the detailed information table.

In the right table:

"C": the number of reference genes in the category

"O": the number of genes in the uploaded gene list and also in the category

"E": the expected number in the category

"R": ratio of enrichment

"P-Value": p-value from hypergeometric test

"FDR": FDR from BH

| webGestatt Transke<br>GG iC<br>Suttmary User<br>Summary of the et<br>Thatape ists the e | B-based GEne SeT AnaLysis Toolkit antropret into through a state of the state of the state of th | lated gene | s<br>FDR | etailed information | ave res               | ults<br>nee<br>ne genes is the user genes list and also is the category | are listed in the table. |
|-----------------------------------------------------------------------------------------|----------------------------------------------------------------------------------------------------|------------|----------|---------------------|-----------------------|-------------------------------------------------------------------------|--------------------------|
| D                                                                                       | Name                                                                                                    | Gene       | FDR      | Dournload Table     |                       |                                                                         |                          |
| hsa03050                                                                                | Proteasome - Homo sapiens (human)                                                                                                    | 30         | 6.226-09 | ID:hsa03050         | Name:Proteasome - H   | omo sapiens (human)                                                     |                          |
| hsa05016                                                                                | Huntington's disease - Homo sapiens (human)                                                                                                    | 73         | 5.12e-08 | C=39; O=30; E=      | 9.87; R=3.04; PValue= | 1.73e-11; FDR=5.22e-09                                                  |                          |
| nsa03010                                                                                | Ribosome - Homo saplens (human)                                                                                                    | 63         | 7.54e-08 | userid              | Gene Symbol           | Gene Name                                                               | Entrez Gene              |
| nsa05012                                                                                | Parkinson's disease - Homo sapiens (human)                                                                                                    | 57         | 7.54e-08 | 200987_x_at         | PSME3                 | proteasome activator subunit 3                                          | 10197                    |
| <u>sta03040</u>                                                                         | Spliceosome - Homo sapiens (human)                                                                                                    | 55         | 1.1e-07  | 201676_x_at         | PSMA1                 | proteasome subunit alpha 1                                              | 5682                     |
| sa00190                                                                                 | Oxidative phosphorylation - Homo sapiens (human)                                                                                                    | 81         | 1.17e-06 | 201316_at           | PSMA2                 | proteasome subunit alpha 2                                              | 5603                     |
| 15a05010                                                                                | Alzheimer's disease - Homo sagiens (human)                                                                                                    | 66         | 2.99e-06 | 201532_at           | PSMA3                 | proteasome subunit alpha 3                                              | 5684                     |
| hsa04932                                                                                | Non-alcoholic fatty liver disease (NAFLD) - Homo sapiens (human)                                                                                                    | 58         | 3.76e-05 | 203396_at           | PSMA4                 | proteasome subunit alpha 4                                              | 5685                     |
| hsa04142                                                                                | Lysosome - Homo sapiens (human)                                                                                                    | 48         | 2.390-04 | 201274_at           | PSMA6                 | proteasome subunit alpha 5                                              | 5686                     |
| isa04141                                                                                | Protein processing in endoplasmic reticulum - Homo sapiens (human)                                                                                                    | 58         | 6.49e-04 | - 201114_x_at       | PSMA7                 | protoasome subunit alpha 7                                              | 5688                     |
|                                                                                         |                                                                                                    |            | 3        | 200876_s_at         | PSMB1                 | proteasome subunit beta 1                                               | 5689                     |
|                                                                                         |                                                                                                    |            |          | 200039_5_at         | PSM82                 | proteasome subunit beta 2                                               | 5690                     |
|                                                                                         |                                                                                                    |            |          | 201400_at           | PSMB3                 | proteasome subunit beta 3                                               | 5601                     |
|                                                                                         |                                                                                                    |            |          | 202243_s_al         | PSMB4                 | proteasome subunit beta 4                                               | 5692                     |
|                                                                                         |                                                                                                    |            |          | 200786_at           | PSM87                 | proteasome subunit beta 7                                               | 5695                     |
|                                                                                         |                                                                                                    |            |          | 204279_at           | PSM69                 | proteasome subunit beta 9                                               | 5698                     |
|                                                                                         |                                                                                                    |            |          |                     |                       |                                                                         |                          |

Q10: What are the top 10 significant pathways?

# Exercise 4. Compare the three websites in terms of KEGG pathways enrichment

What are the most significant pathways in each of the GSA websites?

How well do they agree?

Which website uses more databases? Which website uses more GSA methods?

Which website gives you better summary tables and figures?

What was your favorite GSA website?

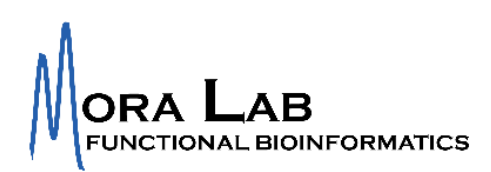